Open the portal at https://portal.nhs.net/and sign in with your NHSmail account to begin the MFA enablement process

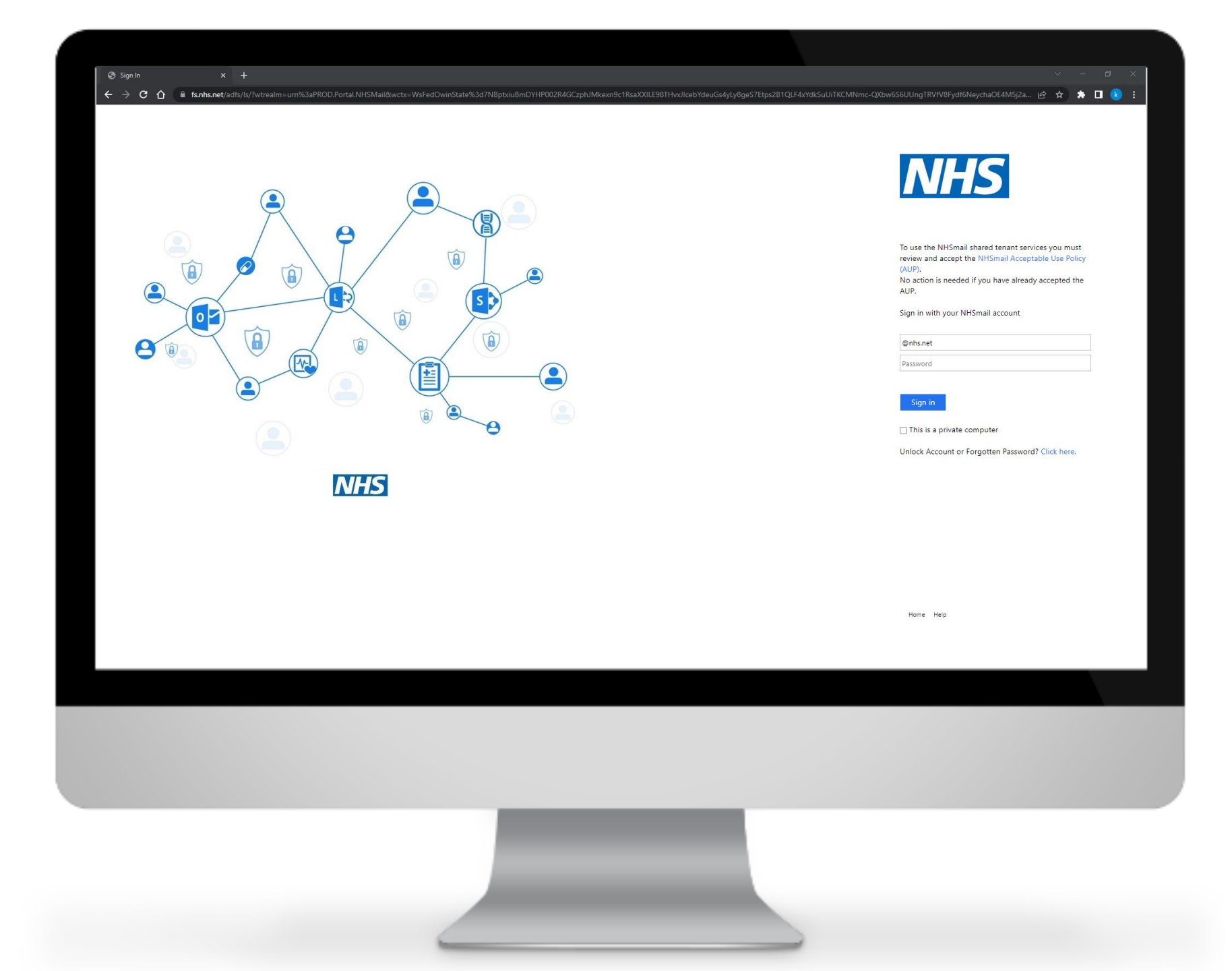

Select 'Admin' on the top menu and click on the 'User Management' drop down option

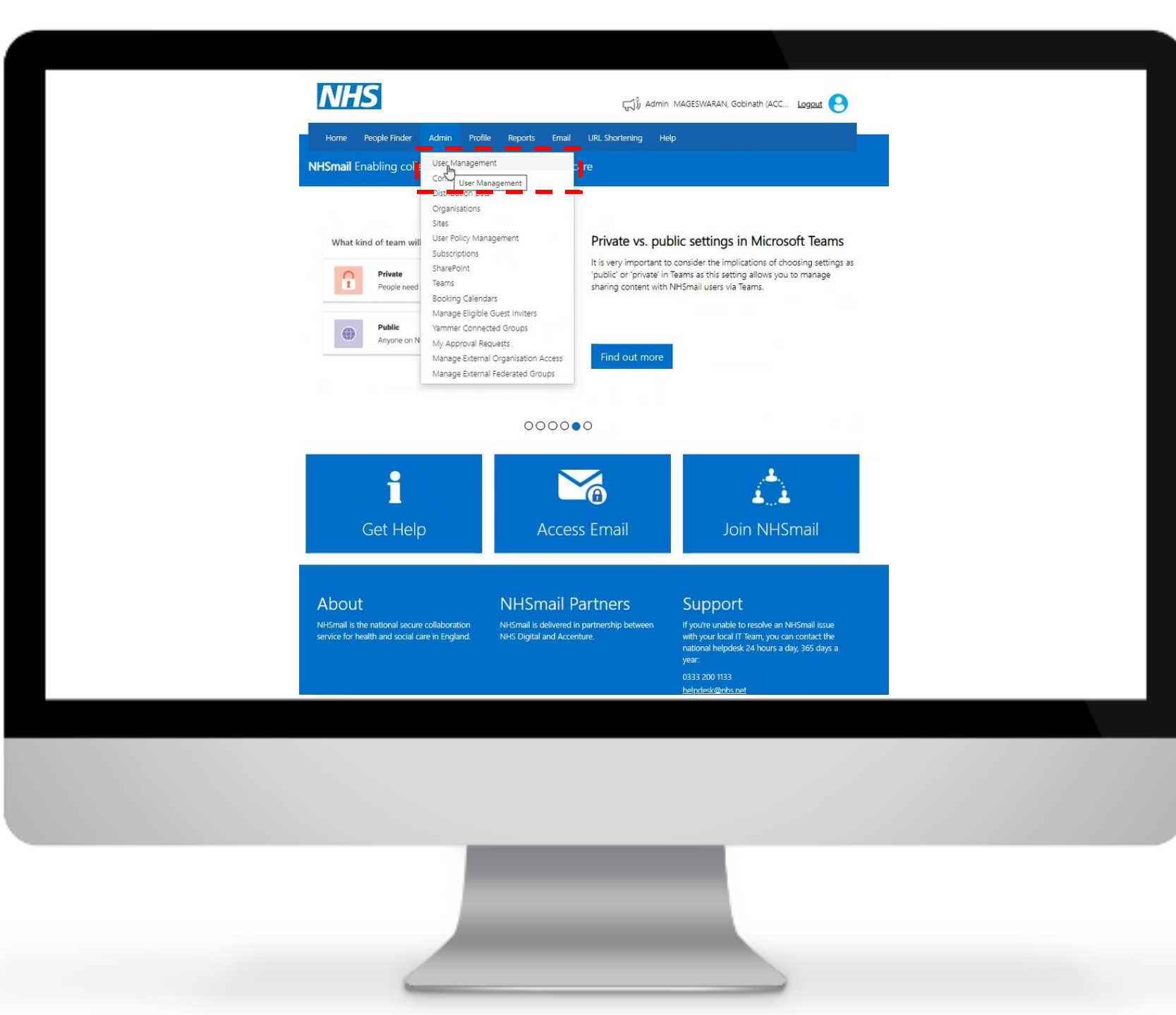

After selecting 'User Management' you will be taken to this page. In the status field select 'Active' and search the users by the 'Email' field

### e People Finder Admin Profile Reports Email Hel

NHSmail Enabling collaboration for health and social care

### n > Admin

Q User and Mailbox List

|          | Display Name                                          |            | Q            | User v | Active v                                            | Email Q                                          | Mailbox Location    |
|----------|-------------------------------------------------------|------------|--------------|--------|-----------------------------------------------------|--------------------------------------------------|---------------------|
|          | Display Name                                          |            | Mailbox Type | Status | Email                                               | Mailbox Location                                 |                     |
| <b>~</b> | 20THJAN, Bulkuser12 (AINTREE UNIVERSITY<br>HOSPITAL)  |            | User         | Active | bulkuser12.20thjan@dev2.wks.accentu<br>renhs.co.uk  | Exchange On-Premise                              |                     |
| <b>~</b> | 20THJAN, BulkUser29 (FREEMAN HOSPITAL)                |            | User         | Active | bulkuser29.20thjan@dev2.wks.accentu<br>renhs.co.uk  | Exchange On-Premise                              |                     |
| <b>~</b> | 8TH-APR4, Testnam-32924a (LEEDS TEACHING<br>HOSPITAL) |            | User         | Active | test-32924.8th-apr4@dev2.wks.accent<br>urenhs.co.uk | Exchange On-Premise                              |                     |
| <b>v</b> | ABTESTY19, Bulk (Aintree University Hospital)         |            | User         | Active | bulk.abtesty19@dev2.wks.accenturenh<br>s.co.uk      | Exchange Online                                  |                     |
| <b>v</b> | BULKA0081, Hybrid (LEEDS TEACHING<br>HOSPITAL)        |            | User         | Active | hybrid.bulka0081@dev2.wks.accenture<br>nhs.co.uk    | Exchange On-Premise                              |                     |
|          | BULKA0084, Hybrid (LEEDS TEACHING<br>HOSPITAL)        |            | User         | Active | hybrid.bulka0084@dev2.wks.accentur<br>enhs.co.uk    | Exchange On-Premise                              |                     |
|          | BULKA0122, Hybrid (LEB<br>HOSPITAL)                   | EDS TEACHI | ٩G           | User   | Active                                              | hybrid.bulka0122@dev2.wks.accenture<br>nhs.co.uk | Exchange On-Premise |
|          | BULKA0123, Hybrid (LEEDS TEACHING<br>HOSPITAL)        |            | User         | Active | hybrid.bulka0123@dev2.wks.accenture<br>nhs.co.uk    | Exchange On-Premise                              |                     |
|          | BULKA0124, Hybrid (LEEDS TEACHING<br>HOSPITAL)        |            | User         | Active | hybrid.bulka0124@dev2.wks.accenture<br>nhs.co.uk    | Exchange On-Premise                              |                     |

After selecting the users accounts, click on **'Bulk Edit'** 

Home People Finder Admin Profile Reports Email Help

NHSmail Enabling collaboration for health and social care

### n > Admin

|   | the set of the set of |              |          |                                                    |                        |
|---|----------------------------------------------------------------------------------------------------|--------------|----------|----------------------------------------------------|------------------------|
|   | Display Name Q                                                                                                    | User v       | Active v | Email Q                                            | Mailbox Location V     |
|   | Display Name                                                                                                    | Mailbox Type | Status   | Email                                              | Mailbox Location       |
| ~ | 20THJAN, Bulkuser12 (AINTREE UNIVERSITY<br>HOSPITAL)                                                                                                    | User         | Active   | bulkuser12.20thjan@dev2.wks.accent<br>renhs.co.uk  | u Exchange On-Premise  |
| ~ | 20THJAN, BulkUser29 (FREEMAN HOSPITAL)                                                                                                    | User         | Active   | bulkuser29.20thjan@dev2.wks.accen<br>renhs.co.uk   | tu Exchange On-Premise |
| ~ | 8TH-APR4, Testnam-32924a (LEEDS TEACHING<br>HOSPITAL)                                                                                                    | User         | Active   | test-32924.8th-apr4@dev2.wks.accer<br>urenhs.co.uk | nt Exchange On-Premise |
| ~ | ABTESTY19, Bulk (Aintree University Hospital)                                                                                                    | User         | Active   | bulk.abtesty19@dev2.wks.accenturer<br>s.co.uk      | h Exchange Online      |
| ~ | BULKA0081, Hybrid (LEEDS TEACHING<br>HOSPITAL)                                                                                                    | User         | Active   | hybrid.bulka0081@dev2.wks.accentu<br>nhs.co.uk     | re Exchange On-Premise |
|   | BULKA0084, Hybrid (LEEDS TEACHING<br>HOSPITAL)                                                                                                    | User         | Active   | hybrid.bulka0084@dev2.wks.accentu<br>enhs.co.uk    | r Exchange On-Premise  |
|   | BULKA0122, Hybrid (LEEDS TEACHING<br>HOSPITAL)                                                                                                    | User         | Active   | hybrid.bulka0122@dev2.wks.accentu<br>nhs.co.uk     | re Exchange On-Premise |
|   | BULKA0123, Hybrid (LEEDS TEACHING<br>HOSPITAL)                                                                                                    | User         | Active   | hybrid.bulka0123@dev2.wks.accentu<br>nhs.co.uk     | re Exchange On-Premise |
|   | BULKA0124, Hybrid (LEEDS TEACHING<br>HOSPITAL)                                                                                                    | User         | Active   | hybrid.bulka0124@dev2.wks.accentu<br>nhs.co.uk     | re Exchange On-Premise |

This screen will show all selected users. In the 'Actions' box, select 'Enable Azure MFA' or 'Disable Azure MFA'

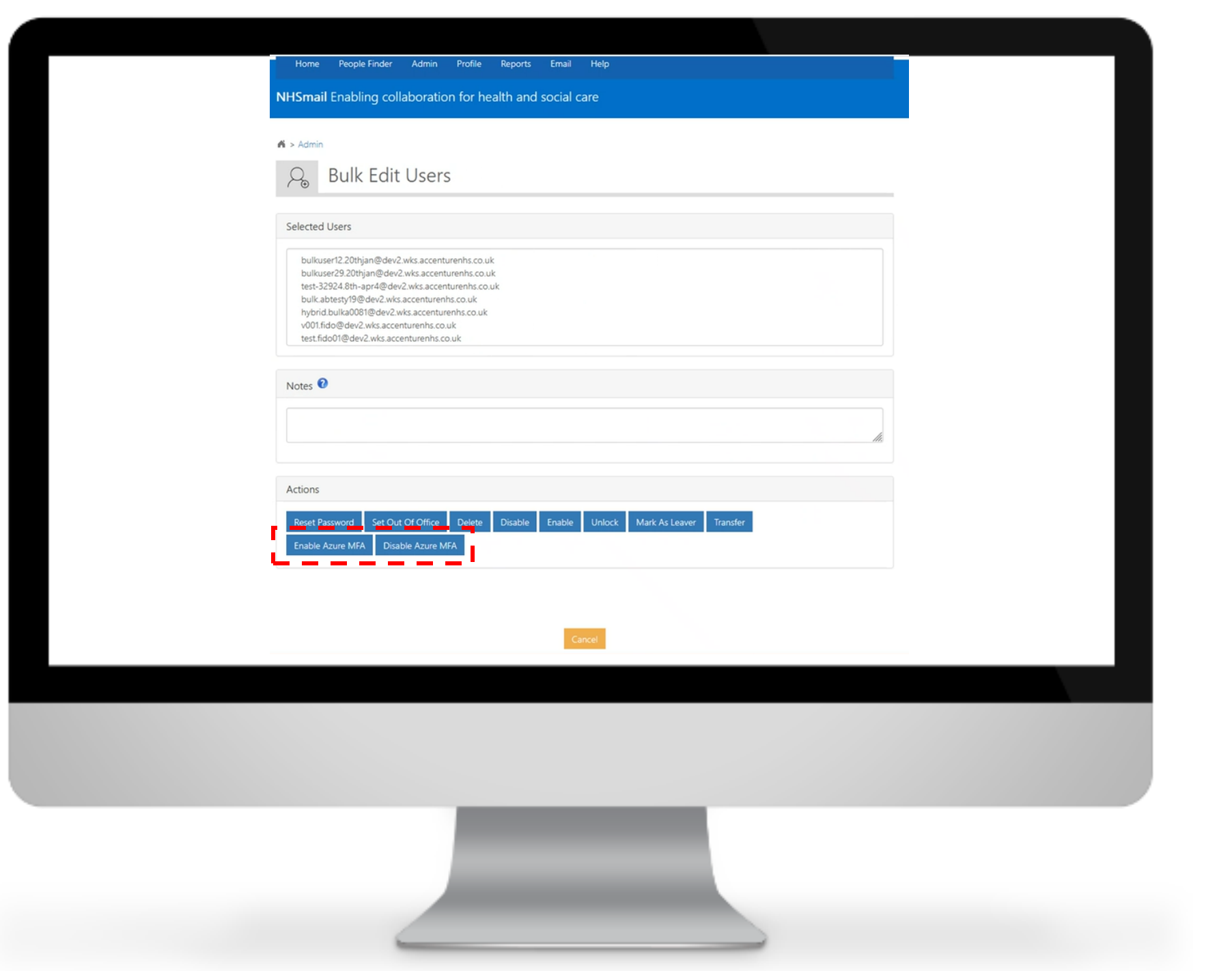

Once the option for enablement or disablement is selected, a message to confirm bulk edit will appear on the screen, select **'Confirm'** 

Congratulations, the bulk enablement / disablement is finalised!

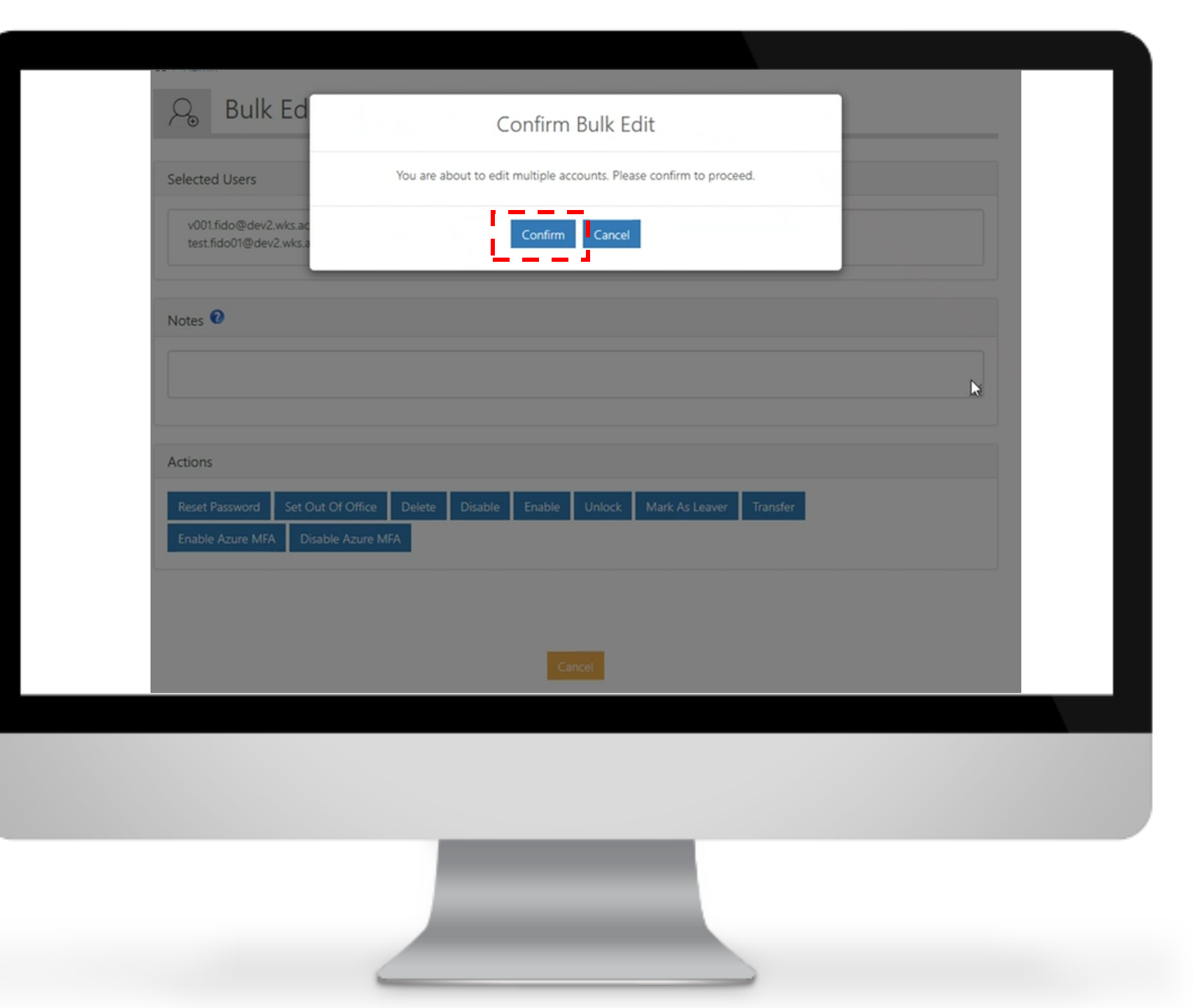